## Share - Control Center - iPhone - iOS 18

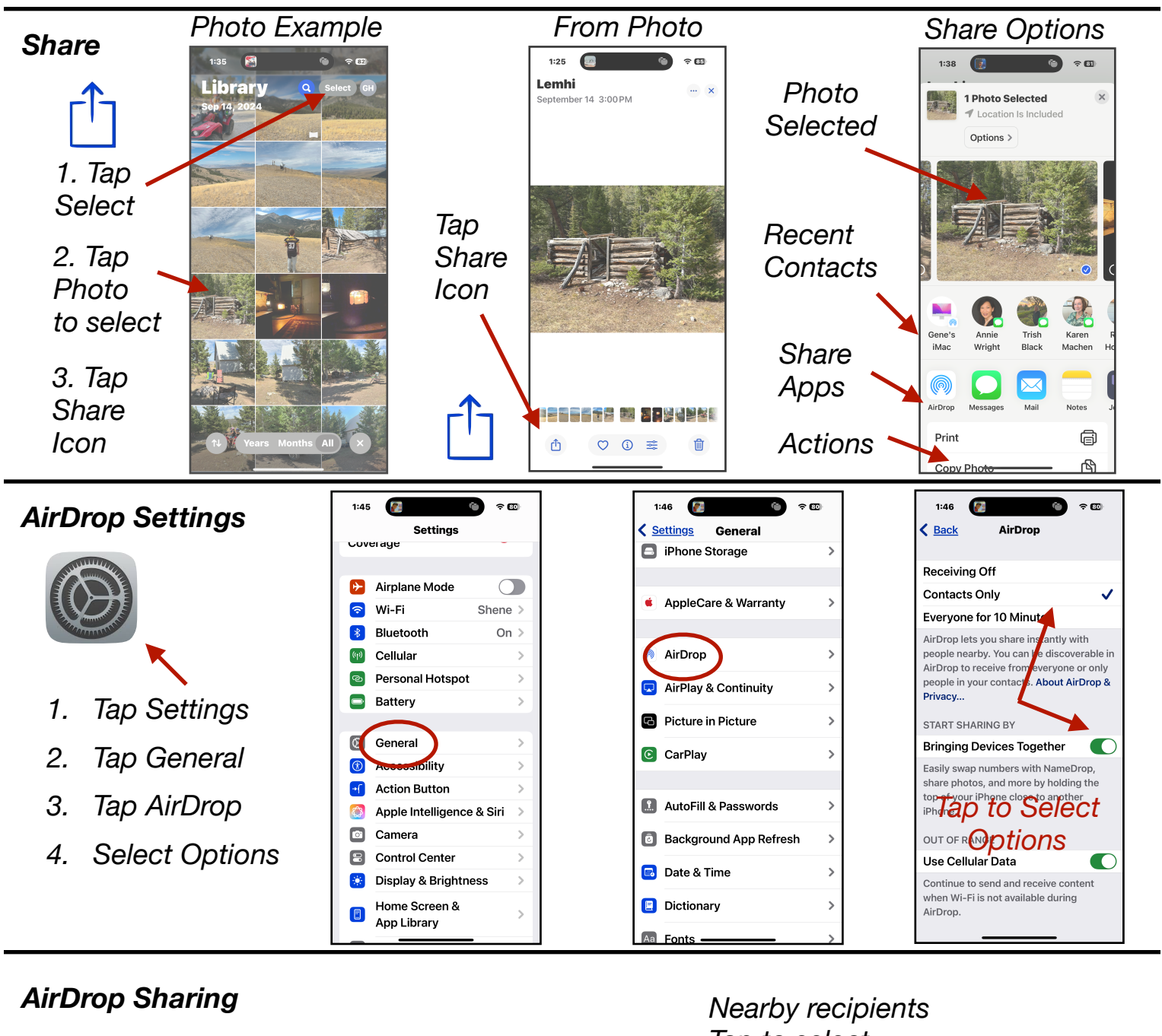

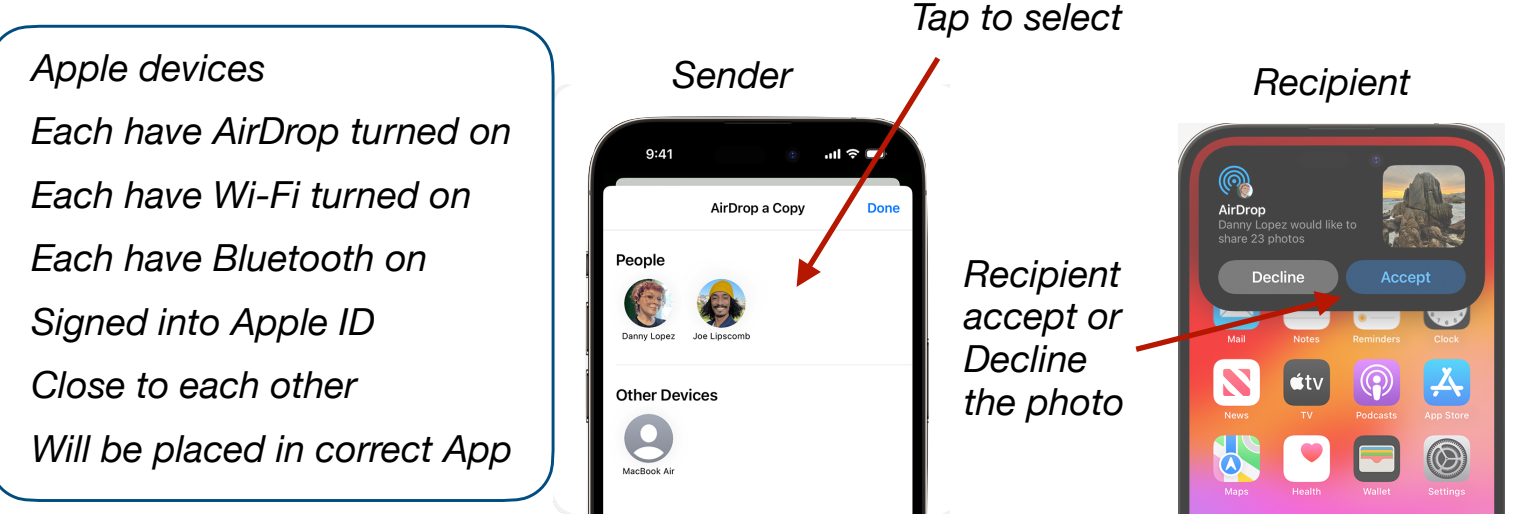

Gene Hollaway, Dec. 2024

Mac Learning Center

949-268-2263

Page 1

Share - Control Center - iPhone - iOS 18

Tap to select

which info is

shared

Each phone

has these

options

•

## NameDrop

Shares your Contact by Bring phones close together. Can select which info. Both phones unlocked. On by default. Must run iOS 17.1 or later. For iPhones XS or newer.

## **Control Center**

Wireless To open Control Center Music 0 Comm Controls Шы With a home button: Orientation G **Brightness** swipe up from bottom of AirPlay Volume C Focus the phone frame. Do Not Disturb ○
●
●
●
●
●
●
●
●
●
●
●
●
●
●
●
●
●
●
●
●
●
●
●
●
●
●
●
●
●
●
●
●
●
●
●
●
●
●
●
●
●
●
●
●
●
●
●
●
●
●
●
●
●
●
●
●
●
●
●
●
●
●
●
●
●
●
●
●
●
●
●
●
●
●
●
●
●
●
●
●
●
●
●
●
●
●
●
●
●
●
●
●
●
●
●
●
●
●
●
●
●
●
●
●
●
●
●
●
●
●
●
●
●
●
●
●
●
●
●
●
●
●
●
●
●
●
●
●
●
●
●
●
●
●
● No Home Button: Custom Custom swipe down from the Add/Remove Add/Remove Ø 📰 upper right corner. Section Section AA 🛱 Calcula-tor 6 ۵ ا Customize Tap - to Control remove Center Scroll the page G to see Ō Pull out **Focus** many Tap + to add to make C Focus 6 controls 0 features larger ○
●
●
●
●
●
●
●
●
●
●
●
●
●
●
●
●
●
●
●
●
●
●
●
●
●
●
●
●
●
●
●
●
●
●
●
●
●
●
●
●
●
●
●
●
●
●
●
●
●
●
●
●
●
●
●
●
●
●
●
●
●
●
●
●
●
●
●
●
●
●
●
●
●
●
●
●
●
●
●
●
●
●
●
●
●
●
●
●
●
●
●
●
●
●
●
●
●
●
●
●
●
●
●
●
●
●
●
●
●
●
●
●
●
●
●
●
●
●
●
●
●
●
●
●
●
●
●
●
●
●
●
●
●
●
● to add (1) ш Tap to add AA Galcula-6

Gene Hollaway, Dec. 2024

Mac Learning Center

949-268-2263

Page 2

Awada

(917) 555-0925 0

Receive Only